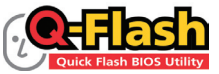

#### What is Q-Flash<sup>™</sup>?

With Q-Flash you can update the system BIOS without having to enter operating systems like MS-DOS or Window first. Embedded in the BIOS, the Q-Flash tool frees you from the hassles of going through complicated BIOS flashing process.

# Updating the BIOS with the Q-Flash Utility

### A. Before You Begin

- 1. From GIGABYTE's website, download the latest compressed BIOS update file that matches your motherboard model.
- 2. Extract the file and save the new BIOS file (e.g. X79UD7.F1) to your USB flash drive or hard drive. Note: The USB flash drive or hard drive must use FAT32/16/12 file system.
- 3. Restart the system. During the POST, press the <End> key to enter Q-Flash. Note: You can access Q-Flash by either pressing the <End> key during the POST or pressing the <F8> key in BIOS Setup. However, if the BIOS update file is saved to a hard drive in RAID/AHCI mode or a hard drive attached to an independent SATA controller, use the <End> key during the POST to access Q-Flash.

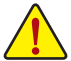

Because BIOS flashing is potentially risky, please do it with caution. Inadequate BIOS flashing may result in system malfunction.

## B. Updating the BIOS

In the main menu of Q-Flash, use the keyboard or mouse to select an item to execute. When updating the BIOS, choose the location where the BIOS file is saved. The following procedure assumes that you save the BIOS file to a USB flash drive.

#### Step 1:

1. Insert the USB flash drive containing the BIOS file into the computer. In the main menu of Q-Flash, select Update BIOS From Drive.

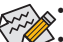

- The Save BIOS to Drive option allows you to save the current BIOS file.
- Q-Flash only supports USB flash drive or hard drives using FAT32/16/12 file system.
- · If the BIOS update file is saved to a hard drive in RAID/AHCI mode or a hard drive attached to an independent SATA controller, use the <End> key during the POST to access Q-Flash.
- 2. Select Flash Disk.

| Q-Flash Utility v1.00  |                           |
|------------------------|---------------------------|
| Model Name :           | X79-UD7                   |
| BIOS Version :         | F1                        |
| BIOS Date :            | 10/26/2011                |
| Flash Type/Size        | : MXIC 25L6465E/6406E 8MB |
| Update BIOS From Drive |                           |
|                        | Select Device             |
| Flash Disk             |                           |
|                        |                           |
|                        |                           |
|                        |                           |

3. Select the BIOS update file.

Make sure the BIOS update file matches your motherboard model.

Step 2:

The process of the system reading the BIOS file from the USB flash drive is displayed on the screen. When the message "Are you sure to update BIOS?" appears, select **Yes** to begin the BIOS update. The monitor will display the update process.

• Do not turn off or restart the system when the system is reading/updating the BIOS.

• Do not remove the USB flash drive or hard drive when the system is updating the BIOS.

Step 3:

When the update process is complete, select Reboot to reboot the system.

| Q-Flash                   |
|---------------------------|
| BIOS update is completed. |
| Power off                 |
| Reboot                    |

Step 4:

During the POST, press <Delete> to enter BIOS Setup. Select Load Optimized Defaults on the Save & Exit screen and press <Enter> to load BIOS defaults. System will re-detect all peripheral devices after a BIOS update, so we recommend that you reload BIOS defaults.

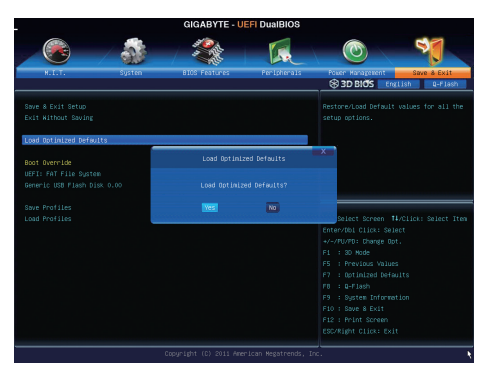

Select Yes to load BIOS defaults

Step 5:

Select **Save & Exit Setup** and press <Enter>. And then select **Yes** to save settings to CMOS and exit BIOS Setup. The procedure is complete after the system restarts.